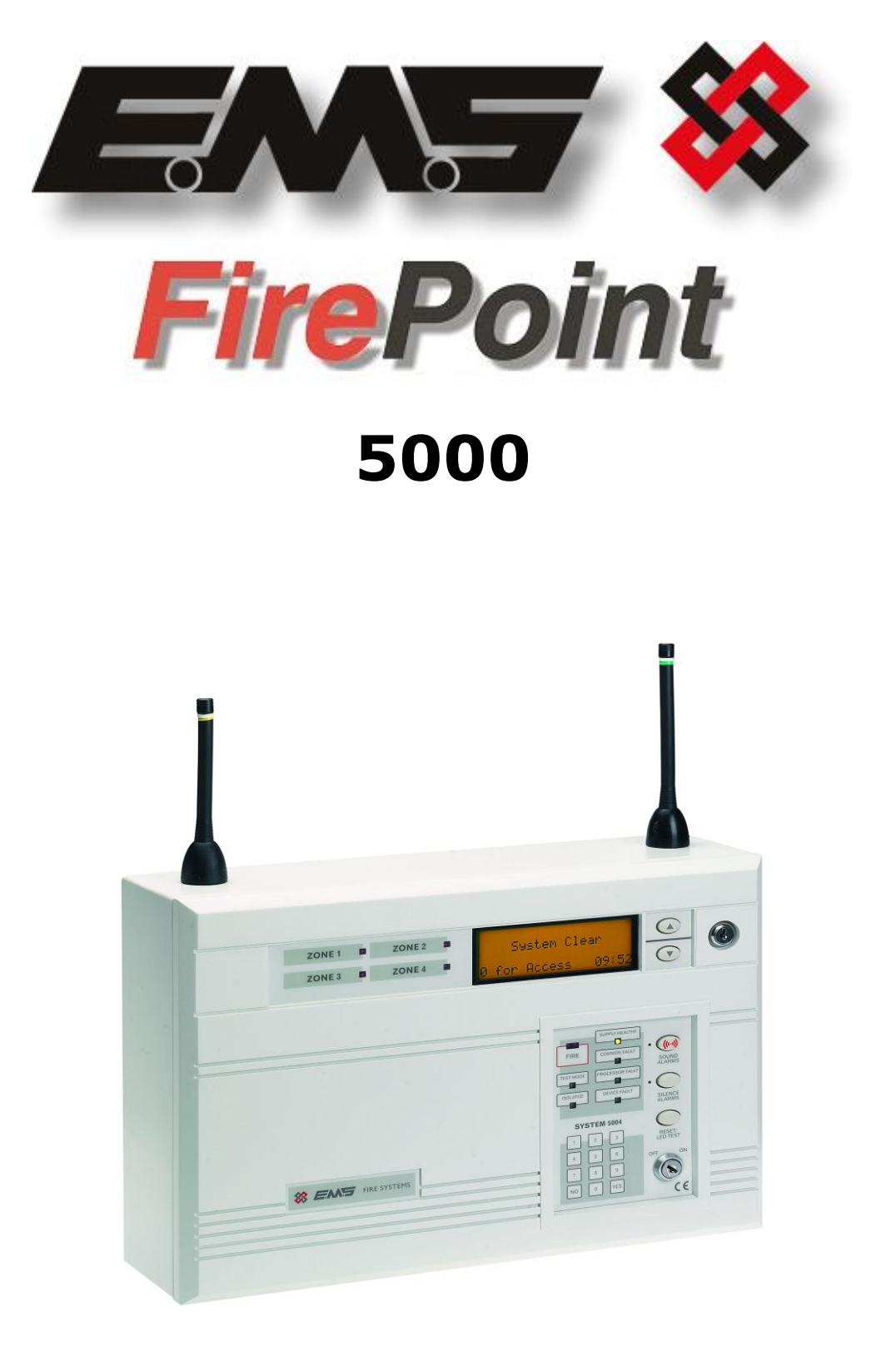

# LITHIUM BATTERY BOARD INSTALLATION GUIDE

# **Table of Contents**

# Section

### Page No

| 1. INTRODUCTION                                       | 3      |
|-------------------------------------------------------|--------|
| 2. HOW TO CARRY OUT BATTERY BOARD REPLACEMENTS        | 3      |
| 2.1 How To Carry Out Manual Battery Board Replacement | 3<br>4 |
| 3. HOW TO PUT ZONES INTO TEST                         | 5      |
| 4. BATTERY BOARD REPLACEMENT                          | 8      |
| 4.1 Handling Precautions                              | 8<br>9 |
| 5. VIEWING BATTERY LEFT                               | 2      |
| 5. VIEWING BATTERY LEFT                               | 3      |
| 6. RECONFIGURING SOUNDERS                             | 5      |

### 1. Introduction

The following 5000n FirePoint lithium battery board installation instructions have been written as a guide, covering the different options open to the installer to change over the battery packs and to update the panels battery information. The instructions include the use of our TSA software along with the manual replacement.

#### 2. How To Carry Out Battery Board Replacements

There are two methods of carrying out battery board replacements. The first method is a straight manual replacement and the second uses the same method but is assisted with the TSA Software package.

#### 2.1 How To Carry Out Manual Battery Board Replacement

When changing battery boards, it is very important to put the panel into test, and to <u>NOT</u> make any isolations. Should any isolations occur, new battery information will not be seen. **See '3 How To Put Zones Into Test' section for more details.** 

We recommend that the lithium battery board be replaced at the panel to reduce the possibility of missing battery information. It is also recommended that the device once repowered be left on top of the panel for ten minutes until the panel receives the devices battery data. **See '4 Battery Board Replacement' section for more details.** 

You may notice that you are able to reset the device's fault. However, the fault will return upon the next call in should the information not be received, (6-9 mins later).

If the battery information has not been received, it would take two weeks before the device resends it's battery information if left. However by repowering the device, the information will be resent. This is due to the signal being of low priority, when compared to any other signals.

Once the data is received the fault will not return. The battery left info, shown in the device database will also update to 100%. See '5 Viewing Battery Left' section for more details.

**Note:** All sounders <u>must</u> be reconfigured eg; Join Group and Set Sys messages must be sent. **See '6 Reconfiguring Sounders' section for more details.** 

#### 2.2 How To Carry Out TSA Assisted Battery Board Changes

Alternatively, for larger quantities of battery board changes, it is recommended that TSA software be used to assist the changeover. This is available, subject to completion of our 5000 FirePoint and TSA training sessions.

The main advantage with this method is that you don't have to change the battery boards at the panel.

The first step is to extract the FPS setup from the panel. **See the help files on the TSA program for more details.** 

Once the setup is extracted, put all zones into test. See '3 How To Put Zones Into Test' section for more details.

Now change all of the battery boards in their locations. See '4 Battery Board Replacement' section for more details.

Now that all of the battery boards have been changed cold start the panel.

Now upload the setup to the panel. See the help files on the TSA program for more details. Once completed, warm start the panel.

Sounders would also require reconfiguring as previously highlighted. See '6 Reconfiguring Sounders' section for more details.

Clear the PR fault by silencing and resetting the panel.

#### **<u>3. How To Put Zones Into Test</u>**

To put zones into test on the system 5000, Insert the key into the Panels Control Keyswitch, Located at the right of the panel. Turn the key to the "ON" position. Should the screen display faults press the "0" key and proceed to step 4. Otherwise: -

| Step<br>No | Action Screen                                                       | n Display                                                                                   |
|------------|---------------------------------------------------------------------|---------------------------------------------------------------------------------------------|
| 1          | With the key the "ON" position, the screen will display:            | Panel in Access<br>Date Time                                                                |
| 2          | Press the "0" key and the screen will now display:                  | ***Options **** > Passwords<                                                                |
| 3          | Press the " $ abla''$ key until the screen displays:                | Logging  <br>> Fire System Opts <<br>  Remote Access  <br>Yes= Select Time                  |
| 4          | Press the "YES" key and the screen will now display:                | ** Fire system **  <br>> Dev. Isolate /Test <<br>  Net. Isolate /Test  <br>Yes= Select Time |
| 5          | Press the " $\nabla$ " key until the screen displays:               | Brigade Isolate  <br>>Engineers Config <<br>  Printer Options  <br>Yes= Select Time         |
| 6          | Press the "YES" key and the screen will now display:                | Enter Your PIN<br>For Access><br>Then Press YES<br>Time                                     |
| 7          | Enter "221100" then press the "YES" Key and the scree will display: | en  ** Eng. Config **  <br>>Device Database <<br>  Sounder Options  <br>Yes= Select Time    |
| 8          | Press the " $\nabla''$ key until the screen displays:               | Reset Security >Reset System<                                                               |
| 9          | Press the "YES" key and the screen will display:                    | *** SYSTEM RESET ***                                                                        |

©2015 EMS Security Group Ltd. All rights reserved.

| 10 | Press the "0" key and the screen will display:                                                                                                    | ** Main Menu **  <br>> Pins & Access <<br>  System Support  <br>Yes= Select Time           |
|----|----------------------------------------------------------------------------------------------------|--------------------------------------------------------------------------------------------|
| 11 | Press the " $ abla''$ key until the screen displays:                                                                                                    | Bus I/O  <br>> Fire dBase <<br>  Remote Access  <br>Yes= Select Time                       |
| 12 | Press the "YES" key and the screen will display:                                                                                                    | ** Fire system **  <br>>Dev. Isolate/Test <<br>  Net. Isolate/Test  <br>Yes= Select Time   |
| 13 | Press the " $ abla''$ key until the screen displays:                                                                                                    | Net. Isolate /Test  <br>> Zone. Isolate /Test <<br>  Brigade Isolate  <br>Yes= Select Time |
| 14 | Press the "YES" key and the screen will display:                                                                                                    | ** Zone Status **  <br>> Zone is: 01 <<br>  Status : ALL  <br>Yes= Select Time             |
| 15 | Press the " $\nabla$ " key and the screen will now display: (Make note of the status the zones is in e.g. ALL, the status will need to be changed back later) | Zone is     : 01       Status     : ALL       '^^^^^////////////////////////////////       |
| 16 | Press the "YES" key twice and the screen will now display:<br>(notice as the "YES" key is pressed the status changes)                                         | Zone is     : 01       Status     : TEST       'AAAAAAAAAAAAAAA       Yes= Select          |
| 17 | Press the " $\Delta$ " key until the screen displays:                                                                                                    | ** Zone Status **  <br>> Zone is: 01 <<br>  Status : TEST  <br>Yes= Select Time            |
| 18 | Press the "YES" key and the screen will now display:                                                                                                    | ** Zone Status **  <br>> Zone is: 02 <<br>  Status : ALL  <br>Yes= Select Time             |
| 19 | Press the " $\nabla''$ key until the screen displays:                                                                                                    | Zone is     : 02       Status     : ALL       '^^^^^^^       Yes= Select     Time          |
| 20 | Press the "YES" key and the screen will now display: (notice as the "YES" key is pressed the status changes)                                                  | Zone is     :02       Status     :TEST       '^^^^^////////////////////////////////        |

# This needs to be repeated until all the Detector Zones are in test, then continue to step 21.

| 21                                                                          | Press the "NO" key three times and the screen will now display: | Panel in Access | 5    |
|-----------------------------------------------------------------------------|-----------------------------------------------------------------|-----------------|------|
|                                                                             |                                                                 | Date            | Time |
|                                                                             |                                                                 |                 |      |
| 22 Turn the control key to the "OFF" position. The screen will now display: |                                                                 | Status Normal   |      |
|                                                                             |                                                                 | Date            | Time |
|                                                                             |                                                                 |                 |      |

Note: This procedure will be required to be carried out on all control panels on site.

## 4. Battery Board Replacement

#### 4.1 Handling Precautions

#### General.

Care should be taken when handling 5000 FirePoint electronic parts. Avoid dropping any of the parts onto hard surfaces, as damage may occur to the case and internal circuitry.

#### ESD Precautions.

5000 FirePoint includes components, which are susceptible to damage from Electro-Static Discharge (ESD). Permanent damage may be caused to these components through routine handling if precautions are not observed. To reduce the risk of damage from ESD, the following precautions should be observed.

- Minimise the handling of PCB's, which contain static sensitive devices.
- Where handling is unavoidable, always ensure that you have taken adequate earthing precautions. An earthed wrist strap is recommended.
- When storing or transporting a "loose" PCB, always use a container that has been designed and manufactured with ESD protective properties.
- Avoid placing static sensitive devices on plastic surfaces, which may increase the risk of a static discharge.

### <u>Packaging</u>

All products should be kept in their packaging until they are due to be installed, to minimise the risk of damage. Retain all packaging until the installation activities have been completed. Should any product be found to be surplus to requirements, or require returning to EMS, the original packaging should be used.

#### **IMPORTANT NOTICE**

All Lithium Battery PCBs must be installed within 3 weeks of receipt of all goods from EMS, to ensure full functionality.

#### 4.2 How To Change Battery Boards

All battery boards should be changed next to the panel unless TSA Software is used. There are three main types of battery boards. They are as follows: -

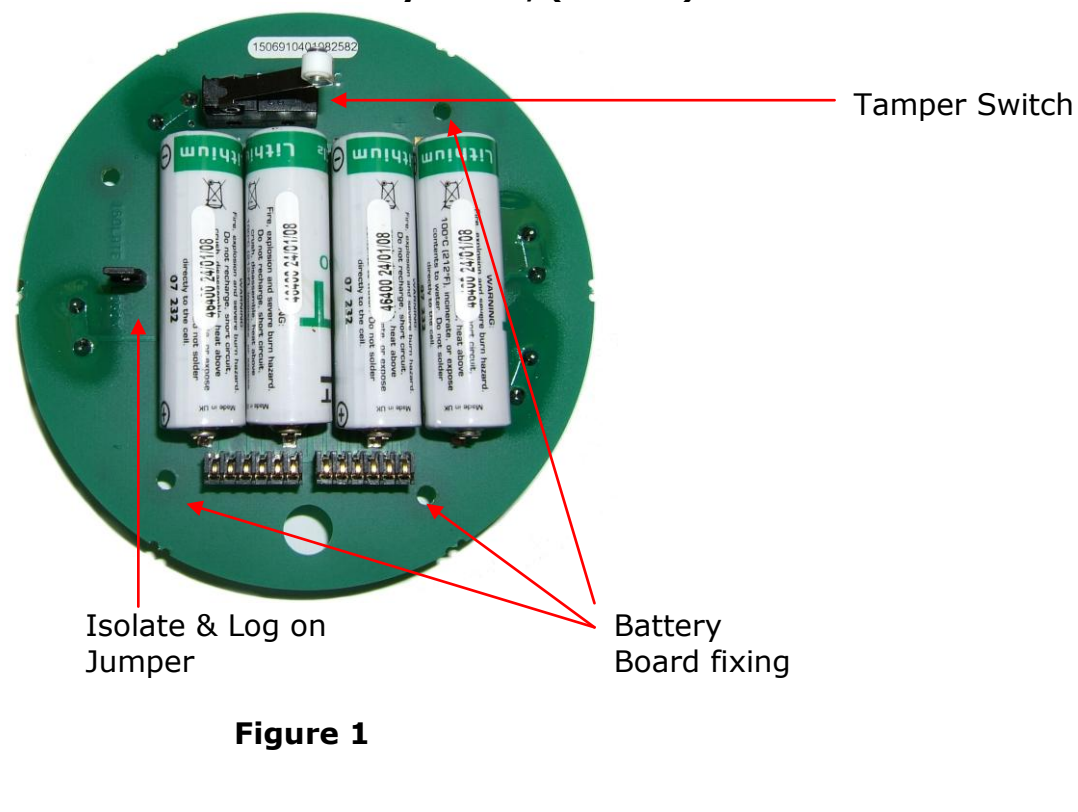

#### Radio Detector Battery Board, (5-5805).

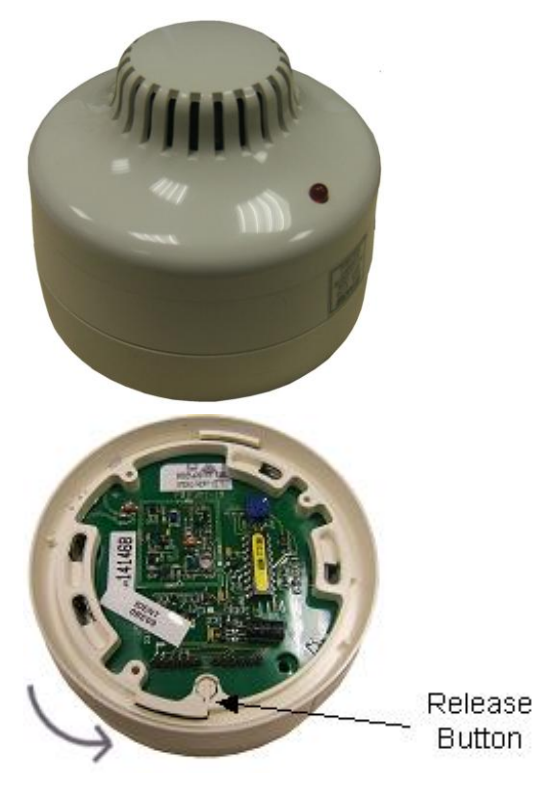

Unscrew and remove the detector head.

Press the plastic release button and turn anti-clockwise to as shown left to remove the base.

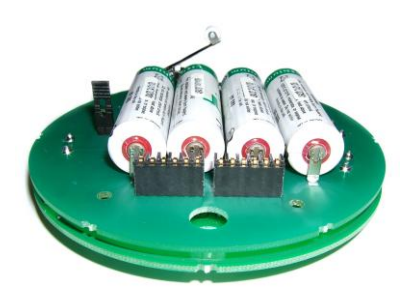

Once the base has been removed, take out the three battery board fixing screws, (as shown in figure 1).

The battery board and transmitter /processor board can now be removed from the casing.

The battery board can now be separated from the transmitter / processor board. Remove carefully without damaging the pins.

Now replace the battery board with a new one and reassemble the detector.

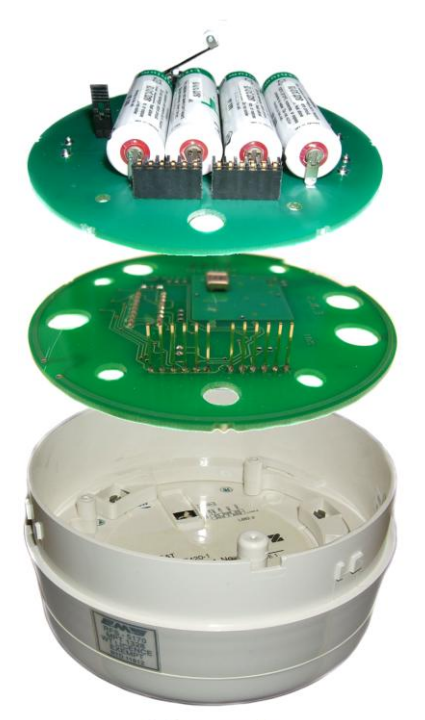

Figure 2

#### Radio Call Point Battery board, (5-5806).

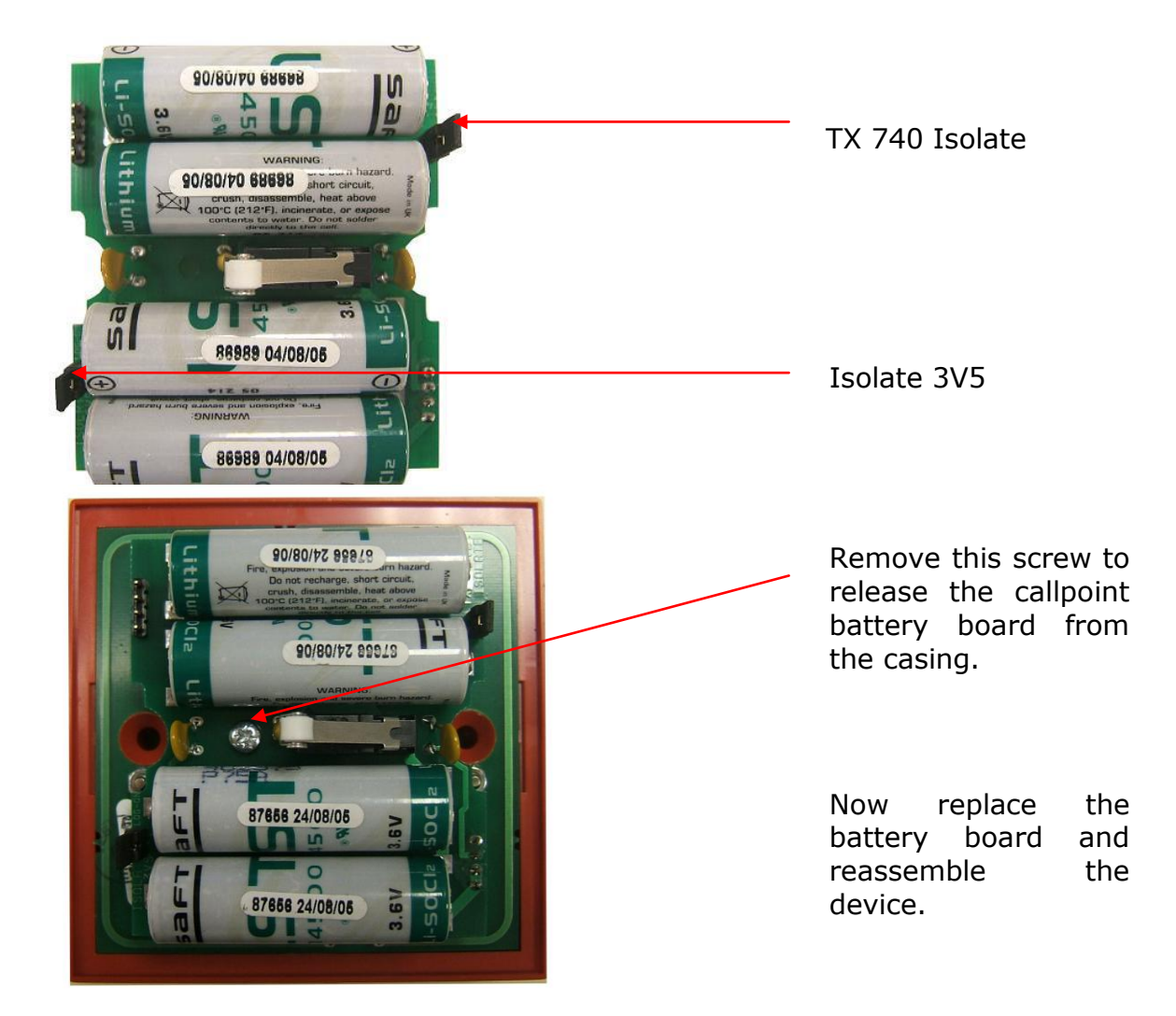

Radio Sounder Battery Board, (5-5807).

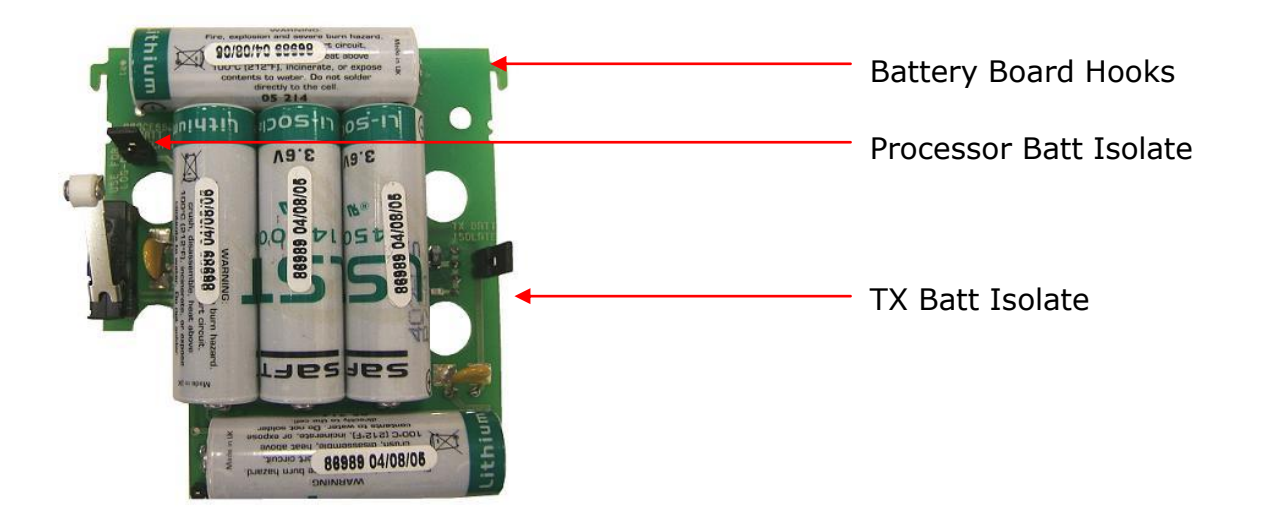

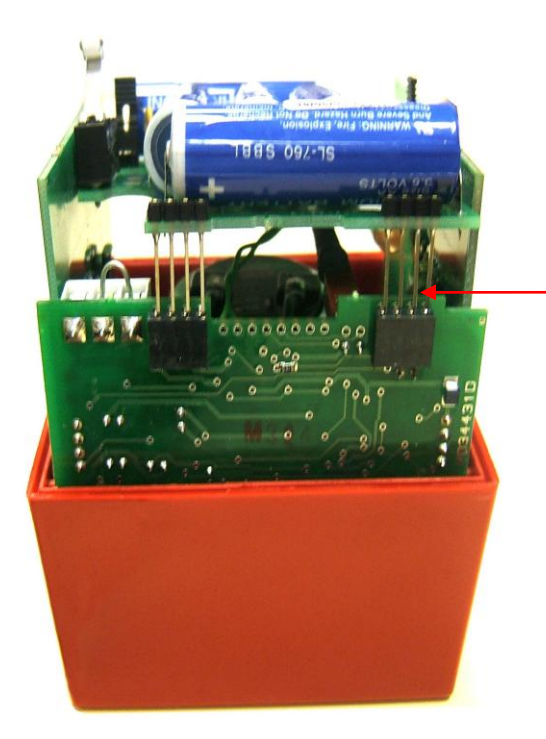

The battery board slots onto the other board using the connectors as shown. Firstly disconnect these.

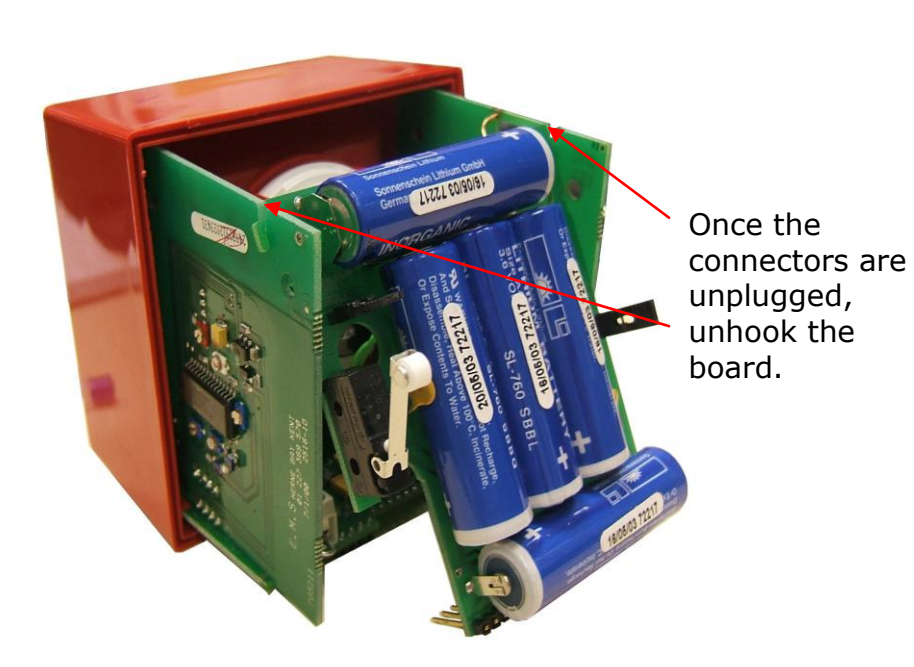

Now replace the battery board and reassemble the device.

## 5. Viewing Battery Left

To view the devices battery left levels on the 5000 FirePoint, insert the key into the Panels Control Keyswitch, Located at the right of the panel. Turn the key to the "ON" position. Should the screen display faults press the "0" key and proceed to step 4. Otherwise: -

| Step | Action Scree                                                  | en Display                                                                                 |
|------|---------------------------------------------------------------|--------------------------------------------------------------------------------------------|
| 1    | With the key the "ON" position, the screen will display:      | Panel in Access<br>Date Time                                                               |
| 2    | Press the "0" key and the screen will now display:            | ***Options **** > Passwords<                                                               |
| 3    | Press the " $ abla''$ key until the screen displays:          | Logging                 >Fire System Opts <                                                |
| 4    | Press the "YES" key and the screen will now display:          | ** Fire system **  <br>>Dev. Isolate/Test <<br>  Net. Isolate /Test  <br>Yes= Select Time  |
| 5    | Press the " $\nabla$ " key until the screen displays:         | Brigade Isolate  <br>>Engineers Config <<br>  Printer Options  <br>Yes= Select Time        |
| 6    | Press the "YES" key and the screen will now display:          | Enter Your PIN<br>For Access><br>Then Press YES<br>Time                                    |
| 7    | Press 221100 then press the "YES" key and the screen display: | will  ** Eng. Config **  <br>>Device Database <<br>  Sounder Options  <br>Yes= Select Time |
| 8    | Press the "YES" key and the screen will now display:          | * FIRE DATABASE *  <br>>Device Number 001 <<br> Default Device 001  <br>Yes= Select Time   |
| 9    | Press the "0" key and the screen will now display:            | Enter Device<br>(Numbers 1-256)Number > _<br>YES = FinishTime                              |

- 10 Enter the device number that you want to assess (e.g. 25) then press the "YES" key and the screen will now display:
- 11 Now scroll down to Battery Left. If the Level has been updated it will show 100% battery life left. Else the battery information for that device has not yet been received.

Should you need to assess further devices battery info, return to step 9. Otherwise continue from step 12.

- 12 When completed, use the "NO" key Exit the menu's until the screen displays:
- 13 Turn the Key to the "OFF" position and the screen will display:

|\* FIRE DATABASE \* | >Device Number 025 < | Default Device 025 | Yes= Select Time

| Head Value000 |>Battery Left100<</td>| Default Device025 |Yes= SelectTime

Panel in Access Date Time Status Normal

Date Time

### **6. Reconfiguring Sounders**

To reconfigure sounders on the 5000 FirePoint, insert the key into the Panels Control Keyswitch, Located at the right of the panel. Turn the key to the "ON" position. Should the screen display faults press the "0" key and proceed to step 4. Otherwise: -

| Step<br>No | Action Screen D                                                                                                    | isplay                                                                                    |
|------------|----------------------------------------------------------------------------------------------------|-------------------------------------------------------------------------------------------|
| 1          | With the key the "ON" position, the screen will display:                                                                                                    | Panel in Access<br>Date Time                                                              |
| 2          | Press the "0" key and the screen will now display:                                                                                                    | ***Options ****  <br>>Passwords <<br>  Time and Date  <br>Yes =Select Time                |
| 3          | Press the " $\nabla$ " key until the screen displays:                                                                                                    | Logging  <br>> Fire System Opts <<br>  Remote Access  <br>Yes = select Time               |
| 4          | Press the "YES" key and the screen will now display:                                                                                                    | ** Fire system **  <br>> Dev. Isolate/Test <<br>  Net. Isolate/Test  <br>Yes= Select Time |
| 5          | Press the " $\nabla''$ key until the screen displays:                                                                                                    | Brigade Isolate  <br>> Engineers Config <<br>  Printer Options  <br>Yes= Select Time      |
| 6          | Press the "YES" key and the screen will now display:                                                                                                    | Enter Your PIN<br>For Access><br>Then Press YES<br>Time                                   |
| 7          | Press 221100 then press the "YES" key and the screen will display:                                                                                                    | ** Eng.; Config **  <br>> Device Database <<br>  Sounder Options  <br>Yes= Select Time    |
| 8          | Press the " $\nabla$ " key once and the screen will display:                                                                                                    | Device Database >Sounder Options  List Options Yes= SelectTime                            |
| 9          | Press the "YES" key twice and the screen will now display:<br>(the first press of Yes enters you into the sounder options<br>menu the second press of Yes does a configure stop) | Sounder Config  <br>> Configure STOP <<br>  Configure START  <br>Yes= Select Time         |

| 10 | Press the " $\nabla$ " key until the screen displays:                                                                  | Configure START  <br>>Configure ONE <<br>  ^^^^^^  <br>Yes= Select Time          |
|----|----------------------------------------------------------------------------------------------------|----------------------------------------------------------------------------------|
| 11 | Press the "YES" key and the screen will now display:                                                                   | ** Configure **  <br>>Sounder : ALLCFGD<<br> Action : FIRE  <br>Yes= Select Time |
| 12 | Press the "YES" key to toggle though the device numbers until you get to the sounder that requires testing. (e.g. 025) | ** Configure **  <br>>Sounder:025 <<br> Action:FIRE  <br>Yes=Select Time         |
| 13 | Press the " $\nabla''$ key once and the screen will display:                                                           | Sounder:025 >Action: FIRE  Do Action Yes= SelectTime                             |
| 14 | Press the "YES" key to toggle though the different types of action commands until you reach 'set sys'.                 | Sounder : 025 >Action: SET SYS <                                                 |
| 15 | Now press the " $ abla$ " key once and the screen will display:                                                        | Action : SET SYS  <br>> Do Action <<br>  ^^^^^^ / ^ / ^ /<br>Yes= Select Time    |
| 16 | Press the "YES" key and the screen will now display:                                                                   | Device 025 Timer 9<br>Retry 07 REPLY NONE<br>Push Any Key Time                   |

This timer will count down to 0, when the timer reaches 0 the retry should change to 6 and a message is sent to the sounder. If not, that means the panel is still busy and the timer will start again. When the selected sounder has accepted the command, the display will change to show an acknowledgement message, (ACK).

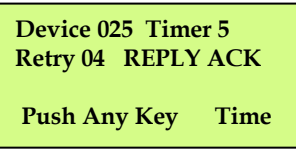

# If the acknowledgement message has been received the sounders configuration is now complete.

18 Press the " $\Delta$ " key until the screen displays:

Press Any key and the screen will now display:

©2015 EMS Security Group Ltd. All rights reserved.

17

| 19 | Now press the "YES" key until the screen displays:              | Sounder : 025  <br>>Action : JOIN GRP <<br>  Do Action  <br>Yes= Select Time |
|----|-----------------------------------------------------------------|------------------------------------------------------------------------------|
| 20 | Now press the " $ abla$ " key once and the screen will display: | Action : JOIN GRP  <br>>Do Action <<br>  ^^^^^ / ^ / ^ /<br>Yes= Select Time |
| 21 | Press the "YES" key and the screen will now display:            | Device 025 Timer 9<br>Retry 07 REPLY NONE<br>Push Any Key Time               |
| 22 | Once completed the screen should display:                       | Device 025 Timer 5<br>Retry 04 REPLY ACK                                     |
|    |                                                                 | Push Any Key Time                                                            |

# Should more devices require configuring, go back to step 12. Otherwise, continue to step 22.

| 23 | When completed, use the "NO" key exit the menu's until |
|----|--------------------------------------------------------|
|    | the screen displays:                                   |

24 Turn the Key to the "OFF" position and screen will display:

| until | Panel in<br>Date | n Access<br>Time |
|-------|------------------|------------------|
| the   | Statu            | s Normal<br>Time |

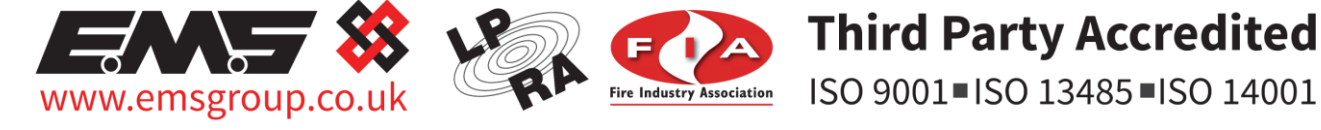

The information contained within this literature is correct at time of publishing. The EMS Security Group Ltd reserves the right to change any infomation regarding products as part of its continual development enhancing new technology and reliability. The EMS Group advises that any product literature issue numbers are checked with its head office prior to any formal specification being written.

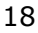